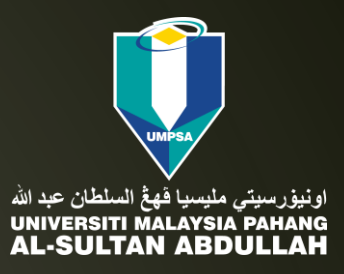

### **User Manual** (Applicant/Student Version)

### SMART LAB MANAGEMENT SYSTEM (SLAMS)

formerly known as 'Facultys Lab Online Open Reservation System (FLOORS)'

### General Rules of the booking system

1. Applicants must log in using their E-community Student/Staff ID and Password.

2. Booking requests **must be made at least 3 days in advance**. If a request is made later than this, **the booking slots will not be displayed**.

3. All applicants must attend a Safety Briefing before making a booking.

4 If the system detects that the applicant's name is **not on the attendance list for the briefing**, the booking will be **automatically rejected**.

5. Only **one representative per group** is allowed to make laboratory bookings.

6. Applicants are required to select the experiment and equipment list needed. For this category, applicants must also provide a reference number for the Risk Assessment Form (RAF), which refers to the upload date of the document to the Google Drive folder 'FTKA-Risk Assessment Form (RAF)'.

7. Upon completion of lab usage, each application must be verified by laboratory staff in the system. This verification ensures that the laboratory and equipment are clean and tidy (housekeeping). Only after verification will future bookings be permitted.

## Dashboard (Front page)

| ← C ŵ ♠tt                                                                                                    | s:// <b>apps-oss.ump.edu.my</b> /labbooking/labbooking.php                                                                                                    | Q A 🏠 🗘 😫 … 🍫                                                                                                    |
|----------------------------------------------------------------------------------------------------|----------------------------------------------------------------------------------------------------|----------------------------------------------------------------------------------------------------|
| ≡                                                                                                    |                                                                                                    | NOR AZMI BIN SABRI 👰 🚽                                                                                                    |
| Image: Dashboard       ✓         Image: Statistic & Graph       Image: Scheduler         Image: Lab Demonstration Video       Video                                                                                                    | SMART LAB MANAGEMENT SYS Statistic & Graph Home + Statistic & Graph Lab Select Month                                                                                                    | TEM (SLAMS)                                                                                                    |
| Lad Soil Mechanics &<br>Geotechnics Lab                                                                                                    | Steed Statistics AND (                                                                                                    | SRAPH FOR ALL LABS                                                                                                    |
| 00] Highway & Traffic<br>Engineering Lab<br>00] Environmental Lab                                                                                                    | Pengunaan Eq                                                                                                    | Jipment Keseluruhan 🚍                                                                                                    |
| DD Hydraulics & Hydrology<br>Lab                                                                                                    | 2<br>2.0 2.0 2.0 2.0 2.0 2.0 2.0 2.0 2.0 2.0                                                                                                    | 2.0                                                                                                    |
| Image: Concrete & Structure Lab         Image: Engineering Survey Lab         Image: Image: Concrete & Structure Lab         Image: Concrete & Structure Lab         Image: Concrete & Structure L |                                                                                                    |                                                                                                    |
| G Report ∽                                                                                                    | Real Property of the set of the set of the s | AP- COOPECO COLON COLON COLON POLICIAN COLON POLICIAN COLON POLICI |
|                                                                                                    | Total Penggun                                                                                                    | an Equipment Keseluruhan Highcharts.com                                                                                                    |
|                                                                                                    | Pengunaan Makmal Keseluruhan 🛛 🚍                                                                                                    | Pengunaan Makmal Mengikut Bulan 🛛 🚍 📲                                                                                                    |

### Scheduler

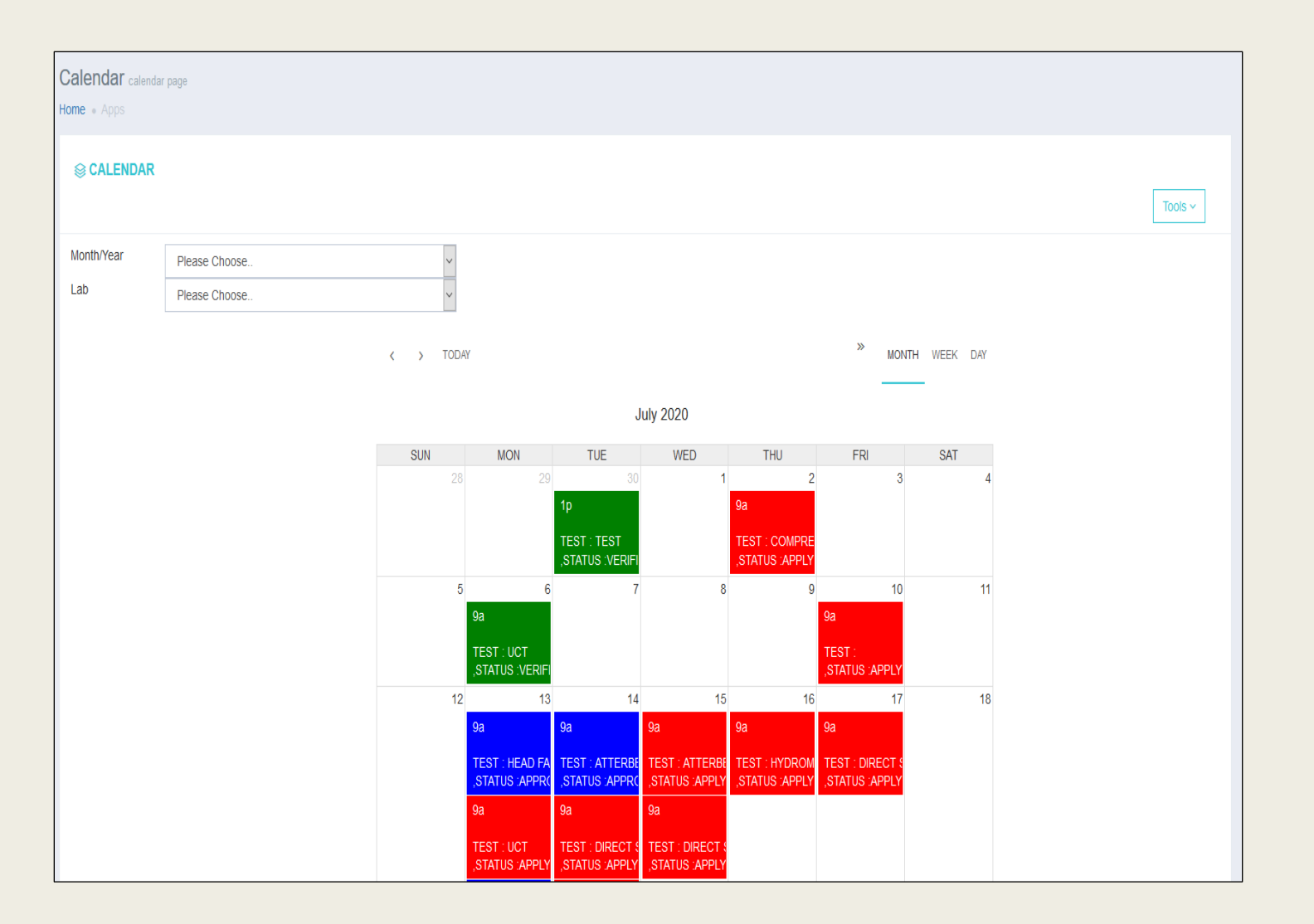

List of reserved slots.

- Display option
  - Month/Year
  - Lab
- Legend
  - **RED** : APPLY
  - **BLUE** : APPROVE
  - **GREEN** : VERIFY

## Menu for 'Student' (Applicant)

|                                                                                                    | rps:// <b>apps-oss.ump.edu.my</b> /labbooking/labbookir                              | ng.php                        |                                 |                       |                                                                                                    | Q A° ☆                                                                                                    | ଓ 🗠 🖆 🗸                              |
|----------------------------------------------------------------------------------------------------|--------------------------------------------------------------------------------------|-------------------------------|---------------------------------|-----------------------|----------------------------------------------------------------------------------------------------|----------------------------------------------------------------------------------------------------|--------------------------------------|
| ≡                                                                                                    |                                                                                      |                               |                                 |                       |                                                                                                    | NIK NOOR ATYRAH                                                                                                    | BT NIK AZIZ                          |
| <ul> <li>Dashboard ✓</li> <li>Dal Statistic &amp; Graph</li> <li>Scheduler</li> <li>Cab Demonstration Video</li> <li>Cab Soil Mechanics &amp;</li> </ul> | Statistic & Graph<br>Home • Statistic & Graph                                        | SMART LAB<br>Lab<br>Month     | MANAGEMENT SYST                 | EM (SLAMS             | )<br>v<br>Select v                                                                                                    |                                                                                                    |                                      |
| Geotechnics Lab                                                                                                    |                                                                                      |                               | STATISTICS AND G                | RAPH FOR ALL          | LABS                                                                                                    |                                                                                                    |                                      |
| Dull Highway & Traffic<br>Engineering Lab                                                                                                    | 6                                                                                    |                               | Pengunaan Equi                  | pment Keselurı        | ihan                                                                                                    |                                                                                                    | ≡                                    |
| 00 Hydraulics & Hydrology<br>Lab                                                                                                    | 5.0                                                                                  |                               |                                 |                       |                                                                                                    |                                                                                                    |                                      |
| Im       Concrete & Structure Lab         Im       Engineering Survey Lab         Im       Booking                                                       |                                                                                      | 2.0 2.0 2.0 2.                | 0 2.0 2.0 2.0 2.0               | 2.0 2.0               | 2.0                                                                                                    |                                                                                                    | 1.0 1.0 1.0                          |
|                                                                                                    | Roll Janders C. Loo Part Product C. Cook of Start Part Part Part Part Part Part Part | SOUTS PREACH SPEED PREAMER D. | Here OF ABERT PUBLICON CONTRACT | STUPE ROAT NOT PER    | EEE CONFECTION AND THE OWNER OF CONFECTION OF CONFECTION O | ARE SHOLD BOLD TO THE REPORT AND THE REPORT OF THE REPORT OF THE REPORT | ECRON <sup>E COROST NE ORESULT</sup> |
|                                                                                                    |                                                                                      |                               | Total Penggunaa                 | n Equipment Keseluruh | an                                                                                                    |                                                                                                    | Highcharts.com                       |
|                                                                                                    |                                                                                      |                               |                                 |                       |                                                                                                    |                                                                                                    |                                      |
|                                                                                                    | Pengunaan Ma                                                                         | akmal Keseluruhan             | =                               |                       | Pengunaan Ma                                                                                                    | akmal Mengikut Bulan                                                                                                    | =                                    |

## **Application List (Undergraduate)**

| ← C ŵ Ĉ https                                                                                                    | s://apps-oss. | ump.edu.my/labb                              | ooking/labbooking.php?m           | enu=mei                                          | nu41                   |                   |              |            |                                                     |            |                |          | Q A <sup>N</sup> ☆ \$ | l 🕼 … 🇳    |
|----------------------------------------------------------------------------------------------------|---------------|----------------------------------------------|-----------------------------------|--------------------------------------------------|------------------------|-------------------|--------------|------------|-----------------------------------------------------|------------|----------------|----------|-----------------------|------------|
| ≡                                                                                                    |               |                                              |                                   |                                                  |                        |                   |              |            |                                                     |            |                |          | NIK NOOR ATYRAH BI    |            |
| <ul> <li>☐ Dashboard </li> <li>↓</li> <li>↓</li></ul> | Applicatio    | on List (Underg                              | graduate)                         |                                                  |                        |                   |              |            |                                                     |            |                |          |                       |            |
| Booking ~                                                                                                    | l APPLIC      | CATION LIST (UNE                             | ERGRADUATE)                       |                                                  |                        |                   |              |            |                                                     |            |                |          |                       |            |
| FYP/Postgraduate                                                                                                    | Add New       | (+)                                          |                                   |                                                  |                        |                   |              |            |                                                     |            |                |          |                       | Tools ~    |
| Dol Undergraduate v                                                                                                    | 10 🗸          | records                                      |                                   |                                                  |                        |                   |              |            |                                                     |            |                |          | Search:               |            |
|                                                                                                    | □             | APPLICANT 🗸                                  | GROUP $\diamondsuit$              | TEST                                             |                        |                   |              |            |                                                     | ÷          | EMAIL STATUS 👙 | STATUS 🔶 | REMARK REJECT/CANCEL  | ♦ ACTION ♦ |
|                                                                                                    |               | MDZ23021 - NIK<br>NOOR ATYRAH<br>BT NIK AZIZ | G1 TRIAL<br>Detail Group Member + | TEST                                             | SLOT                   | DATE              | TIME<br>FROM | TIME<br>TO | LAB                                                 | EQUIPMENTS | Y              | APPLY    |                       | Actions ~  |
|                                                                                                    |               |                                              |                                   | 2022-<br>0000129<br>-<br>DIRECT<br>SHEAR<br>TEST | SLOT<br>9 1 -<br>TRIAL | 12-<br>NOV-<br>24 | 10:00        | 12:00      | (UG) SOIL<br>MECHANICS<br>AND<br>GEOTECHNICS<br>LAB |            |                |          |                       |            |
|                                                                                                    |               | MDZ23021 - NIK<br>NOOR ATYRAH<br>BT NIK AZIZ | GROUP 1<br>Detail Group Member +  | TEST                                             | SLOT                   | DATE              | TIME<br>FROM | TIME<br>TO | LAB                                                 | EQUIPMENTS | Y              | APPLY    |                       | Actions ~  |
|                                                                                                    |               |                                              |                                   | 2021-<br>0000111<br>- SIEVE<br>ANALYS            | SLOT<br>1              | 30-<br>SEP-<br>24 | 08:00        | 10:00      | (UG) SOIL<br>MECHANICS<br>AND<br>GEOTECHNICS<br>LAB |            |                |          |                       |            |
|                                                                                                    | Showing 1     | to 2 of 2 entries                            |                                   |                                                  |                        |                   |              |            |                                                     |            |                |          |                       |            |

 List of laboratory applications for Undergraduates.

 Click the 'Add New' button for a new lab booking application

## **Application Form (Undergraduate)**

| ← C ⋒ ⊕ http:                         | s:// <b>apps-oss.ump.edu.my</b> /labbooking/labbooking.phj | o?menu=menu7&category=Undergraduate |                        |                             |
|---------------------------------------|------------------------------------------------------------|-------------------------------------|------------------------|-----------------------------|
| ≡                                     |                                                            |                                     |                        | NIK NOOR ATYRAH BT NIK AZIZ |
| Dashboard     Cab Demonstration Video | Application Form<br>Home • Application Form                |                                     |                        |                             |
| G Booking ∽                           | APPLICATION FORM                                           |                                     |                        |                             |
| 00 FYP/Postgraduate v                 | Category *                                                 | UNDERGRADUATE                       | X •                    |                             |
| D FYP/Postgraduate                    | Group *                                                    | Select •                            |                        |                             |
|                                       | Subject *                                                  | Select -                            |                        |                             |
|                                       | Lab *                                                      | Select -                            |                        |                             |
|                                       | Date                                                       |                                     |                        |                             |
|                                       | Slot *                                                     | Select +                            | (MONDAY : - FRIDAY : ) |                             |
|                                       | Test                                                       | Select •                            |                        |                             |
|                                       | Equipment                                                  |                                     |                        |                             |
|                                       |                                                            | Submit Back                         |                        |                             |
|                                       |                                                            |                                     |                        |                             |
|                                       |                                                            |                                     |                        |                             |
|                                       |                                                            |                                     |                        |                             |

## Select the 'Undergraduate Category.'

□ Fill in all the required information

□ Press the 'Submit' button.

- The application will reach the laboratory staff for review and approval.
- Applicants will receive a booking status notification email (Passed/Rejected)

#### **REMINDER!**

The system will automatically block the application if the applicant has not/does not attend Safety Induction

## Application List (FYP/Postgraduate)

| <br>Application List (FYP/Postgraduate)<br>Devices and in the constrained of the constrained of                                                                                                    |                                                                                                    | AB MANAGEM                                 | IENT SYSTE × +     |                                |                                             |                                                              |                                                                      |                            |                                                                           |               |                                                                                                 |                  |              | _         | 0 >   |  |
|----------------------------------------------------------------------------------------------------|----------------------------------------------------------------------------------------------------|--------------------------------------------|--------------------|--------------------------------|---------------------------------------------|--------------------------------------------------------------|----------------------------------------------------------------------|----------------------------|---------------------------------------------------------------------------|---------------|-------------------------------------------------------------------------------------------------|------------------|--------------|-----------|-------|--|
| Concerned and and and and and and and and and an                                                                                                    |                                                                                                    | ps:/ <b>/apps-os</b>                       | s.ump.edu.my/labbo | oking/labbooking.php           | ?menu=r                                     | menu6                                                        |                                                                      |                            |                                                                           |               |                                                                                                 | Q A <sup>N</sup> | \$ C         | £_≡       | 🭕     |  |
| Application List (FYP/POstgraduate)<br>List Demonstration Vide<br>I Docking<br>I Professionad<br>I Professionad<br>I Pro | ≡                                                                                                    |                                            |                    |                                |                                             |                                                              |                                                                      |                            |                                                                           |               |                                                                                                 |                  | OR ATYRAH BI | NIK AZIZ  |       |  |
| Indergraduate         APPLICANT I         APPLICANT NAME         PROJECT ITTLE & SLOT         TESTING<br>(SUPERVISOR: ABDUL AZIZ BIN ABAS)         Date         REMARK         EMAIL STATUS         STATUS         ACTIONS           MDZ23021         NIK NOOR ATYRAH BT<br>NIK AZIZ         NIK NOOR ATYRAH BT<br>NIK AZIZ         TESTING<br>(SUPERVISOR: ABDUL AZIZ BIN ABAS)         TIME         TO         DATE         2.40-V<br>STRENGTH TEST         2.40-V<br>STRENGTH TEST         2.40-V                                                                                                    | Dashboard      Cab Demonstration Video     Lab Demonstration Video     Booking      Cab Beoking      PYP/Postgraduate      Lab FYP/Postgraduate | Applicat<br>Home = App<br>@ APPL<br>Add No |                    | stgraduate)<br>POSTGRADUATE)   |                                             |                                                              |                                                                      |                            |                                                                           |               |                                                                                                 |                  | Search       | То        | ols ~ |  |
| $ \begin{array}{ c c c c c c c c c c c c c c c c c c c$                                                                                                    | 🕼 Undergraduate 🗸 🗸                                                                                                    |                                            |                    |                                | PROJ                                        |                                                              | Т                                                                    | A                          | TEST/EQUIPMENT                                                            | DATE          | REMARK                                                                                          | EMAIL STATUS     | STATUS       | ACTION    | s é   |  |
| $ \begin{array}{ c c c c c c c c } \hline \hline h & h & h & h & h & h & h & h & h &$                                                                                                    |                                                                                                    |                                            | MDZ23021           | NIK NOOR ATYRAH BT<br>NIK AZIZ | TESTIN<br>(SUPER                            |                                                              | UL AZIZ BIN ABA                                                      | .S)                        | UNCONFINED<br>COMPRESSIVE<br>STRENGTH TEST                                | 12-NOV-<br>24 |                                                                                                 | Y                | VERIFIED     | Actions ~ |       |  |
| 12-       TUESDAY       09.00       16.00       1.A047-UNIVERSAL<br>E2.A020-LOAD FRAME<br>2.A020-LOAD FRAME<br>2.A020-LOAD FRAME       1.A047-UNIVERSAL<br>2.A020-LOAD FRAME       1.A047-UNIVERSAL<br>E2.A020-LOAD FRAME       1.A047-UNIVERSAL<br>E.A020-LOAD FRAME       1.A047-UNIVERSAL<br>E.A020-LOAD FRAME                                                                                                    |                                                                                                    |                                            |                    |                                | DATE                                        | SLOT                                                         | TIME<br>FROM                                                         | TIME<br>TO                 | EQUIPMENTS                                                                |               |                                                                                                 |                  |              |           |       |  |
| MDZ23021     NIK NOOR ATYRAH BT<br>NIK AZIZ     EFECT OPTIMUM ULIZATION OF SULCA<br>FUME AND COCKLE SHELLASH ON THE<br>ENGINEERING PROPERTIES OF SOFT KACIN<br>(SUPERVISOR: MUZAMIR BIN HASH)     UN TEST     04-OCT-<br>SUPERTIES OF SOFT KACIN<br>(SUPERVISOR: MUZAMIR BIN HASH)     04-OCT-<br>FROM     Follow lab safety<br>sure your testing<br>of the fROM     YERIFIED     Verified     Addmoorting       04-     FILDAY     09:00     13:00     13:00     13:00     13:00     100     100     100     100     100     100     100     100     100     100     100     100     100     100     100     100     100     100     100     100     100     100     100     100     100     100     100     100     100     100     100     100     100     100     100     100     100     100     100     100     100     100     100     100     100     100     100     100     100     100     100     100     100     100     100     100     100     100     100     100     100     100     100     100     100     100     100     100     100     100     100     100     100     100     100     100     100     100     100     100     100     100     100     100                                                                                                    |                                                                                                    |                                            |                    |                                | 12-<br>NOV-<br>24                           | TUESDAY<br>SLOT                                              | 09:00                                                                | 16:00                      | 1. A047-UNIVERSAL<br>EXTRUDER<br>2. A020-LOAD FRAME<br>3. A066-ELECTRONIC |               |                                                                                                 |                  |              |           |       |  |
| DATE         SLOT         TIME<br>FROM         TIME<br>TO           04-         FRIDAY         09:00         13:00                                                                                                    |                                                                                                    |                                            | MDZ23021           | NIK NOOR ATYRAH BT<br>NIK AZIZ | EFFEC<br>FUME A<br>ENGINE<br>CLAY<br>(SUPER | T OF OPTIMUM<br>AND COCKLE S<br>EERING PROP<br>RVISOR : MUZA | MUTILIZATION O<br>SHELL ASH ON T<br>ERTIES OF SOFT<br>AMIR BIN HASAN | F SILICA<br>HE<br>F KAOLIN | TOP LOADING BALANCE                                                       | 04-OCT-<br>24 | Follow lab safety<br>SOP's and make<br>sure your testing<br>area is perfectly<br>cleanThank you | Y                | VERIFIED     | Actions ~ |       |  |
| 04- FRIDAY 09:00 13:00                                                                                                    |                                                                                                    |                                            |                    |                                |                                             | DATE                                                         | SLOT                                                                 | TIME<br>FROM               | TIME<br>TO                                                                |               |                                                                                                 |                  |              |           |       |  |
| OCT-24 SLOT                                                                                                    |                                                                                                    |                                            |                    |                                | 04-<br>OCT-24                               | FRIDAY<br>SLOT                                               | 09:00                                                                | 13:00                      |                                                                           |               |                                                                                                 |                  |              |           |       |  |

List

 of laboratory applicatio
 ns for
 FYP/Postgraduates.

Click the
 'Add New' button for a new
 lab booking application

## Application Form (Postgraduate/FYP)

| 💮 🔞 🗖 🗅 SMART LAB                                                                     | MANAGEMENT SYSTE × +                                                              |                                        |     |  | -                           | O | × |  |  |  |
|---------------------------------------------------------------------------------------|-----------------------------------------------------------------------------------|----------------------------------------|-----|--|-----------------------------|---|---|--|--|--|
| ← C ⋒ ⓓ https                                                                         | 'apps-oss.ump.edu.my/labbooking./labbooking.php?menu=menu7&category=Undergraduate |                                        |     |  |                             |   |   |  |  |  |
| ≡                                                                                     |                                                                                   |                                        |     |  | NIK NOOR ATYRAH BT NIK AZIZ |   | Ô |  |  |  |
| <ul> <li>☐ Dashboard</li> <li>☐ Lab Demonstration Video</li> <li>☐ Booking</li> </ul> | Application Form<br>Home + Application Form                                       |                                        |     |  |                             |   |   |  |  |  |
| Dall FYP/Postgraduate V                                                               | Category *                                                                        | FYP/POSTGRADUATE                       | X v |  |                             |   |   |  |  |  |
| FYP/Postgraduate                                                                      | Name                                                                              | MDZ23021 - NIK NOOR ATYRAH BT NIK AZIZ |     |  |                             |   |   |  |  |  |
| D Undergraduate                                                                       | Name of Supervisor *                                                              | Select •                               |     |  |                             |   |   |  |  |  |
|                                                                                       | Project Title                                                                     |                                        | 0   |  |                             |   |   |  |  |  |
|                                                                                       | Date                                                                              | Select                                 |     |  |                             |   |   |  |  |  |
|                                                                                       | Slot                                                                              | Select -                               |     |  |                             |   |   |  |  |  |
|                                                                                       | Test                                                                              | Select -                               |     |  |                             |   |   |  |  |  |
|                                                                                       | Equipment                                                                         |                                        |     |  |                             |   |   |  |  |  |
|                                                                                       | Remark                                                                            |                                        | •   |  |                             |   |   |  |  |  |
|                                                                                       | Risk Assessment                                                                   |                                        | v   |  |                             |   |   |  |  |  |
|                                                                                       |                                                                                   | Submit Back                            |     |  |                             |   |   |  |  |  |
|                                                                                       |                                                                                   |                                        |     |  |                             |   | Ŧ |  |  |  |

Select the 'FYP/Postgraduate Category.'

- □ Fill in all the required information
- Press the 'Submit' button.
- The application will reach the laboratory staff for review and approval.
- Applicants will receive a booking status notification email (Passed/Rejected)

#### **REMINDER!**

The system will automatically block the application if the applicant has not/does not attend Safety Induction

### IT Helpdesk :

enquirylab4@gmail.com

### System Administrator :

Mr Azmi / Mr Ziunizan

### FTKA Person-In Charge (Booking System):

- Geotechnical Lab *Mr Azmi / Mr Haliman*
- Highway & Traffic Lab *Mr Sani / Mr Amir*
- Environmental Lab *Mr Shuhaimi / Madam Norazimah*
- Concrete & Materials Lab *Mr Fadzil / Mr Hafiez*
- □ Hidraulics & Hydrology Lab *Madam Kamariah / Mr Syed Najmuddin*
- Gurveying Lab *Mr Huzari / Mr Zainuddin*
- Computer Lab *Hj Azahar*

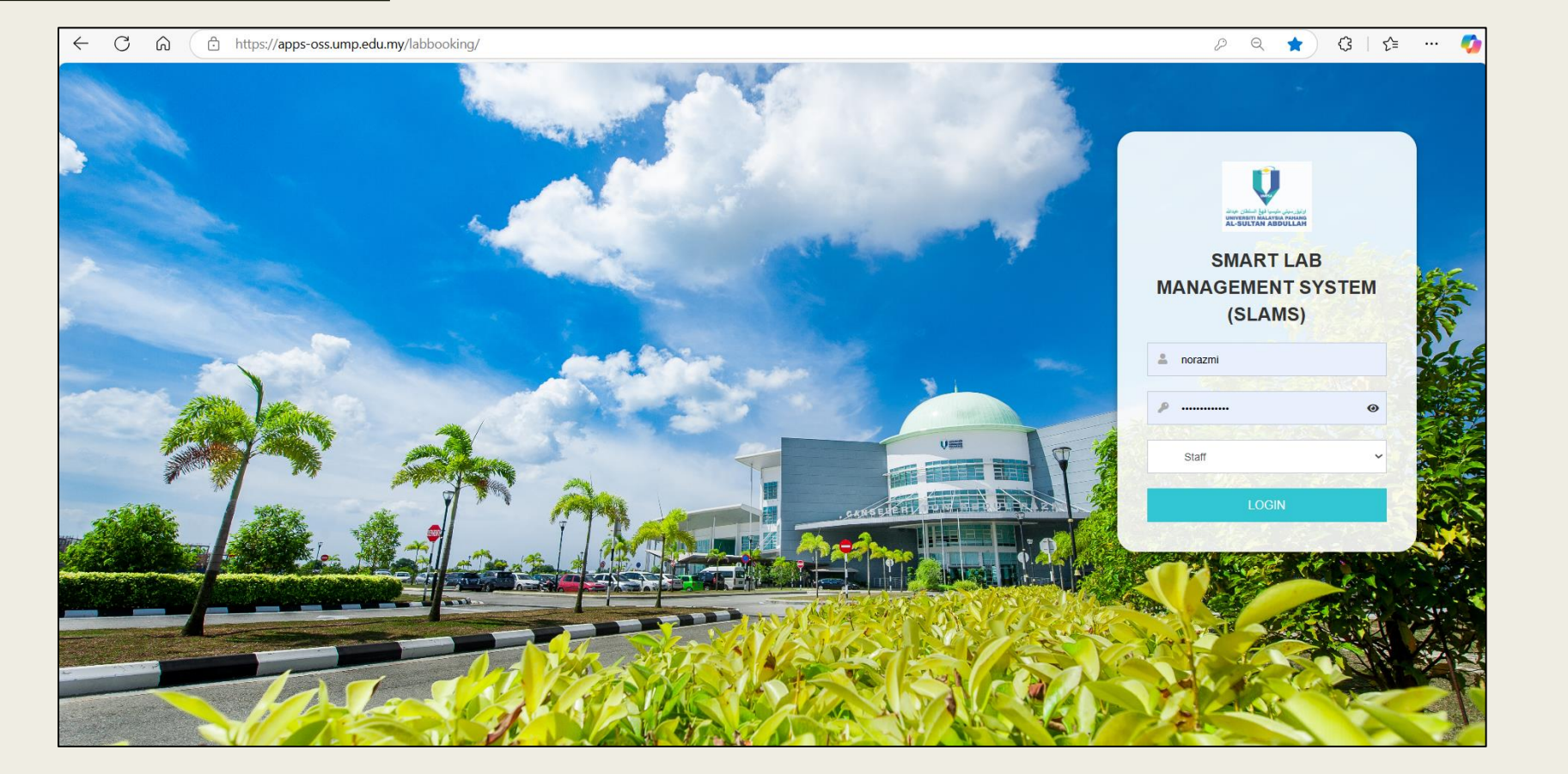

# THANK YOU !